# 「日本の住宅政策クロニクル&データ 2018」

## - 収録内容と利用方法のご案内-

## 0. 「クロニクル&データ 2018」について

「クロニクル&データ 2018」は、住宅関連の調査や研究を行う際に必要となる情報(年表、関連資料、 および統計データなど)をエクセル形式の資料として一つにまとめ、USBメモリに収納されています。 年表の抽出や資料の確認などの操作は、エクセルを用いて行うため簡単に利用できます。以下では、収 録されている内容の紹介と利用方法の解説します。

## 1. トップページ「表紙」画面

USB を接続後、「データフォルダ 2018」内にあるエクセルファイル「クロニクル&データ 2018」をクリ ックすると<sup>1</sup>、以下の「表紙」画面が開きます。

「表紙」画面には、収録項目が掲載されています。各コンテンツにはリンクが張ってありますので、 見たいコンテンツをクリックすれば、該当ページに移動します。まずは、「1. 年表 昭和 20 年…」を開 いてみましょう。

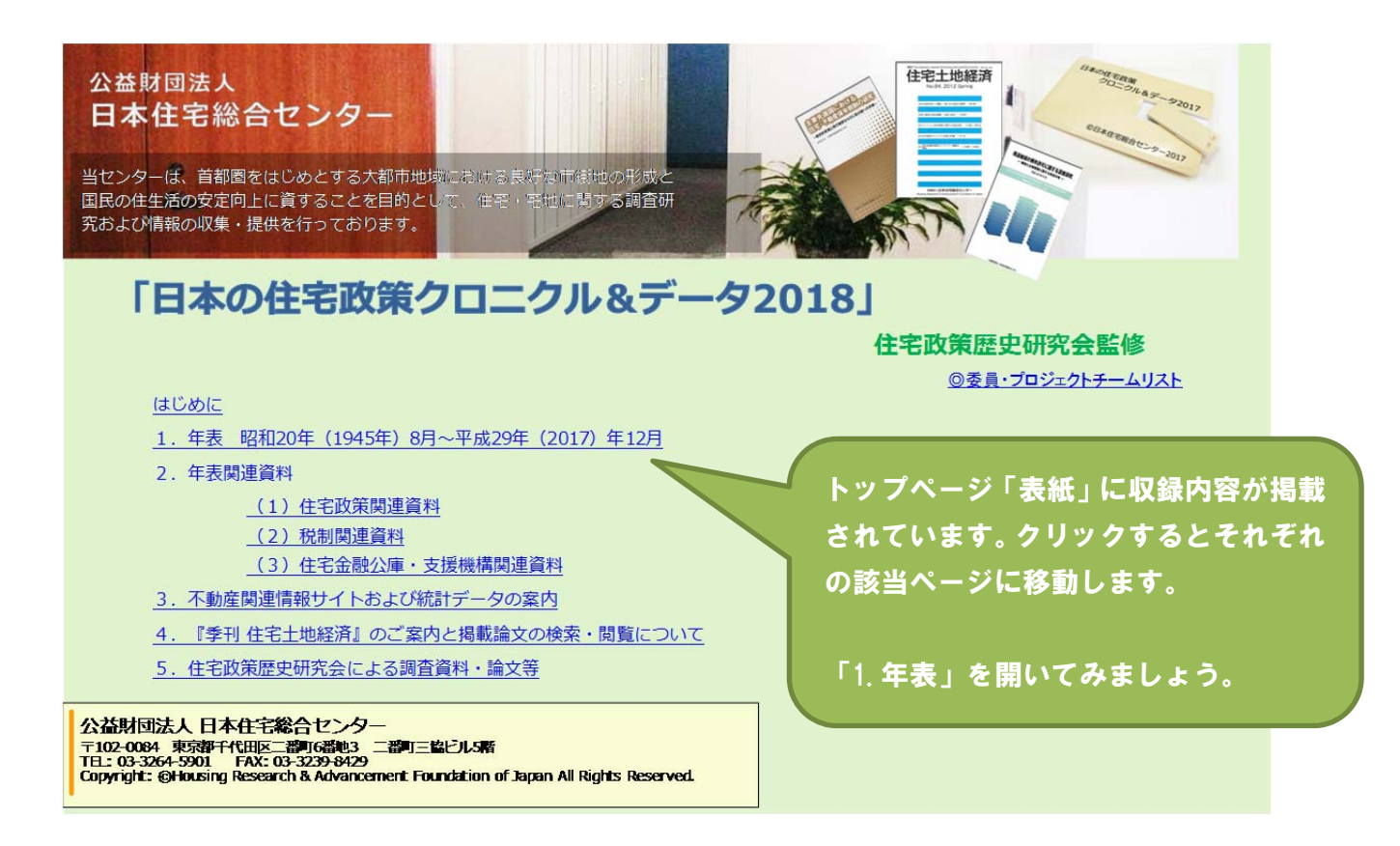

<sup>1</sup> エクセルを開くと、最初に「マクロを有効にしてください」という表示が出るので、指示に従ってマクロ機能を有効にしてください。

年表全体は、4種類のメインカテゴリに分類さ

### 2. 「1. 年表」について

「表紙」画面で「1.年表 昭和 20 年(1945 年)…」を選ぶと、下図の「年表中表紙」頁が開きます。 「クロニクル&データ」では、昭和 20 年 8 月から平成 29 年 12 月までに起こった、住宅関連の様々な出 来事を年表として整理しています。ただし、掲載内容は 7000 件以上と膨大なため、年表全体をいきなり 見ても必要な情報はなかなか得られません。

そこで、「クロニクル&データ」では年表の必要な部分を適宜抽出して利用することができるよう、以 下のような「年表中表紙」を設けています。年表に収められている各データをメインカテゴリ(社会経 済・政治、住宅政策等、税制、金融の4種)に分類し、そのメインカテゴリをさらにサブカテゴリに分 類し、サブカテゴリをさらにテーマへと分類しています。「年表中表紙」にあるこれらの分類をクリック していただくと、該当する情報だけを年表として抽出することが出来ます。

以下の図では、任意の分類年表を抽出する方法と、年表全体を表示する方法について紹介しています。

| 統合年表をクリックす<br>く事ができます。                                                            | 「ると、年表全体を開<br>●                                                                                                    | れています。各カテゴリな<br>のカテゴリの内容だけを<br>す。                                                                     | をクリックすると、そ<br>F表として抽出しま                           |
|-----------------------------------------------------------------------------------|----------------------------------------------------------------------------------------------------|----------------------------------------------------------------------------------------------------|---------------------------------------------------|
| 社会部計一政会                                                                           | 住宅政策等                                                                                                    | 30. 10                                                                                                | و ک                                               |
| サブカテゴリ <del>テ</del> ーマ1 テーマ2                                                      | <br>サブカテゴリ <u>テ</u> − <b>マ</b> 1                                                                                                    | サブカテゴリ <mark>テーマ</mark> 1 サブカテゴリ <mark>テーマ1</mark>                                                    | サブカテゴリ テーマ1                                       |
| 推発・設計         推発・設計           社会物済         生活           社会物済         自然快客・事後      | 方好-計算。           基本方針           白音·洪在           法面会:首中                                                                                                    |                                                                                                    |                                                   |
| 2 会・部分<br>地会報第・出来事<br>物理技術 部技術<br>大化・自然 - 部長                                      | 400 E * *         -           400 E * *         -           200 E * *         -           200 E * *         -           200 E * *         -                                                                                                    | - <u>今次認知</u><br>東北方射<br>設決東正<br>- 取得就数<br>- 取得就数                                                     |                                                   |
| - その昔の出来事<br>要学 会学 テロ<br>万 外 目前(中部)                                               | 住宅保護部         法研究         出口<(株式)                                                                                                    | 11-7-3                                                                                                |                                                   |
| #23-#22         #22         #22         #23           #23         7 2         7 2 | 住宅設置         宅を来           住宅設置         宅を来           セ宅スゆう分類         マンション州牧           民 泊                                                                                                    | 出於長         中国地区         注於長         中国地区         注於約         注於約 <th>国内全部              截線通称</th>     | 国内全部              截線通称                            |
| · · · · · · · · · · · · · · · · · · ·                                             | 市市市岡政等         土地取る開設は           市市市岡政等         土地取る開設は           市市市岡政等         主地取る開設は           市市市岡政等         主地取る開設は           市市市岡政等         主地取る開設は           市市市岡政等         主地取る開設は           市市市市市         市市市           市市市         市市           市市         市市           市市         市市           市市         市市           市         市           市         市           市< |                                                                                                    |                                                   |
|                                                                                   | 前行-東京高的                                                                                                    | 住宅務制         ラスペート           住宅務制         社会要済           免除粉         ソフィーム           ※基本控制(所得知:相關集中)の | 20110 3010 40 40 40 40 40 40 40 40 40 40 40 40 40 |
| 後 数         部方·根較・全面<br>その他の政策                                                    |                                                                                                    |                                                                                                    |                                                   |

#### 2.1.「年表中表紙」から特定の分類の年表を抽出する

年表から特定の内容を抽出する方法として、まず「年表中表紙」を利用して該当する内容を選ぶ方法 を御説明します。

「年表中表紙」をご覧いただくと、4種のメインカテゴリ毎にサブカテゴリが設定されていること、さ らにサブカテゴリ毎にテーマが設定されていることが確認できます。以下の図は、メインカテゴリ「税 制」部分を拡大したものです。ここでは、サブカテゴリが「税制改正」「住宅減税」「居住用財産」…な どに分類されていることが確認できます。さらに、サブカテゴリは複数のテーマに分類されていること が確認できます。例えば、サブカテゴリ「固定資産税」は、「基本原則」「住宅特例」「敷地特例」「リフ ォーム」「評価制度」「負担調整」といった 6 種類のテーマに分類されています。

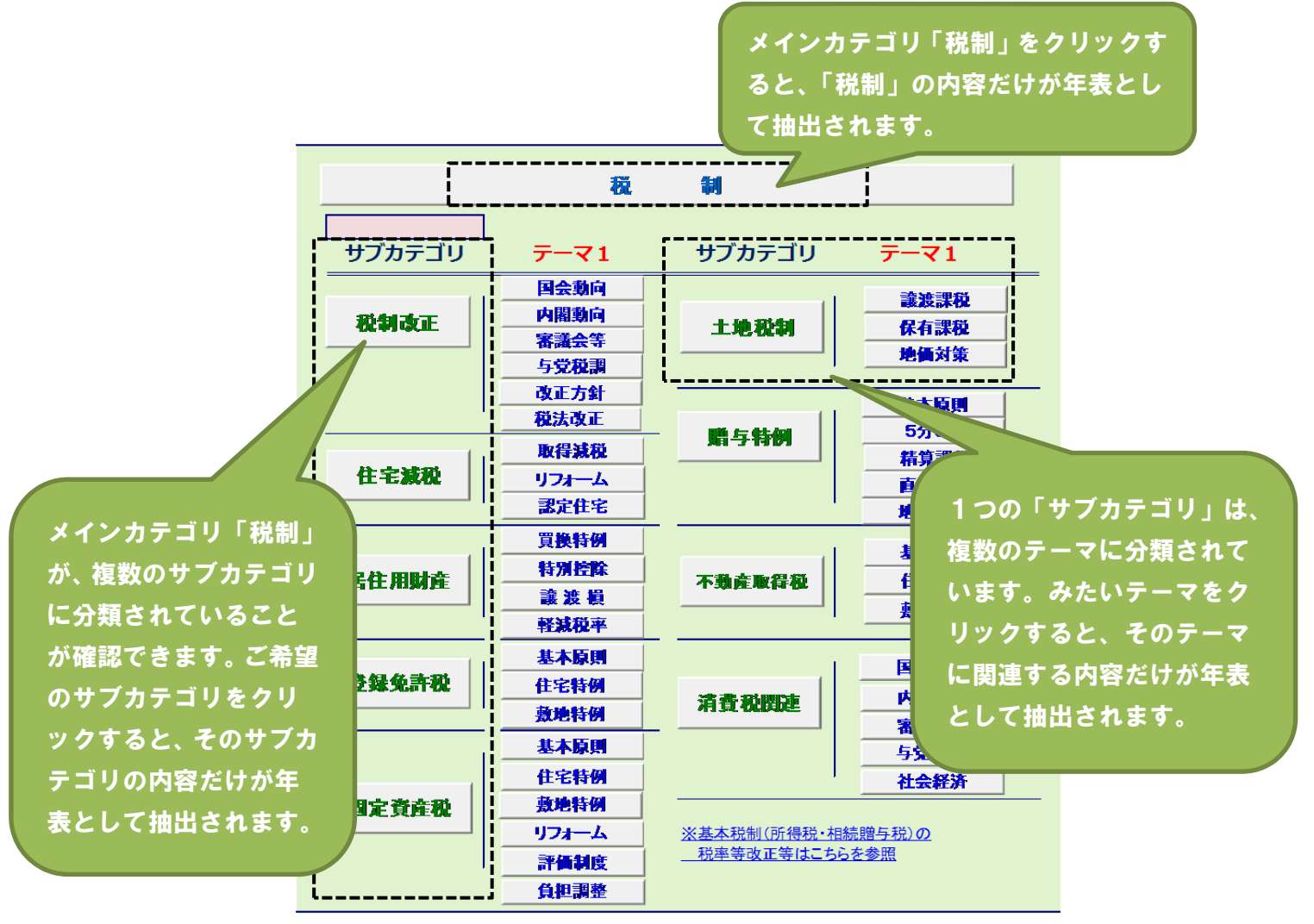

<sup>※</sup>年表中表紙の一部を拡大しています

分類されたそれぞれのボタンをクリックすると、該当する情報だけが年表として抽出されます。例え ば、メインカテゴリ「税制」をクリックすると以下のような年表が抽出されます。抽出された年表は、 右列から順番に「和暦」、「西暦」、「月」、「メインカテゴリ」、「サブカテゴリ」、「事項・政策」、…といっ た内容が表示されますが、ここでは4列目の「メインカテゴリ」が全て「税制」となっていることから、 メインカテゴリ「税制」の内容だけが抽出されていることが確認できます。

| ▲年表表紙に | <u>890</u> |     | 又最下部へ移動   | ファイル作成               |                       |                    |
|--------|------------|-----|-----------|----------------------|-----------------------|--------------------|
| 和暦 🔼   | 西暦 🔽       | 月 🖿 | メインカテゴリ 🛃 | サブカテゴリ 💌             |                       | 事項、政策              |
| S22    | 1947       | 4   | 03税制      | 01税制改正               | 所得 <mark>税法</mark> 施行 |                    |
| S22    | 1947       | 4   | 03税制      | 01税制改正               | 相続税法施行                |                    |
| S22    | 1947       | 4   | 03税制      | 01税制改正               | 非戦災者特別税法施行            |                    |
| S22    | 1947       | 4   | 03税制      | 01税制改正               | 法人税法施行                |                    |
| S23    | 1948       | 6   | 03税制      | 01税制改正               | 地方税法改正案閣議決定           |                    |
| S23    | 1948       | 7   | 03税制      | 01税制改正               | 改正地方税法施行              |                    |
| S23    | 1948       | 9   | 03税制      | 10:2                 |                       |                    |
| S24    | 1949       | 9   | 03税制      | トレー メインカテゴ           | リ「税制」の内容だけ            |                    |
| S25    | 1950       | 1   | 03税制      | 10洋                  |                       |                    |
| S25    | 1950       | 4   | 03税制      | <sup>01秒</sup> が抽出され | ています。                 | 再評価に関する要綱」(大蔵省)    |
| S25    | 1950       | 7   | 03税制      | 10消失10               |                       |                    |
| S25    | 1950       | 7   | 03税制      | 08不動産取得税             | 不動産取得税の廃止             |                    |
| S25    | 1950       | 8   | 03税制      | 09固定資産税              | 固定資産税の創設              |                    |
| S25    | 1950       | 9   | 03税制      | 01税制改正               | シャウプ第二次勧告             |                    |
| S26    | 1951       | 4   | 03税制      | 01税制改正               | 「昭和26年度税制改正及び         | 「資産再評価に関する要綱」(大蔵省) |
| S27    | 1952       | 1   | 03税制      | 01税制改正               | 「昭和27年度税制改正要網         | 到(大蔵省)             |

※年表中表紙の一部を拡大しています

次に、「年表中表紙」から、メインカテゴリ「税制」の中にある、サブカテゴリ「固定資産税」をクリ ックすると以下のような年表が抽出されます。4列目の「メインカテゴリ」が全て「税制」となっており、 さらに5列目の「サブカテゴリ」が全て「固定資産税」となっていることから、該当する内容だけが抽 出されていることが確認できます。

|    | △年表表知  | <u>_移動</u>       |       | <u>▼最下部へ移動</u>                                                                                                    | ファイル作成     |                       |   |
|----|--------|------------------|-------|----------------------------------------------------------------------------------------------------|------------|-----------------------|---|
|    | 和暦 🔽   | 西暦 🔽             | 月     | メインカテゴリ                                                                                                    | 🛃 サブカテゴリ 🛃 | 事項、政策                 | - |
|    | S25    | 1950             | 8     | 03税制                                                                                                    | 09固定資産税    | 固定資産税の創設              |   |
|    | S29    | 1954             | 3     | 03税制                                                                                                    | 09固定資産税    | 標準税率の引下げ              |   |
|    | S30    | 1955             | 3     | 03税制                                                                                                    | 09固定資産税    | 評価の基準年度方式の導入          |   |
|    | S31    | 1956             | 3     | 03税制                                                                                                    | 09固定資産税    | 都市計画税の導入              |   |
|    | S34    | 1959             | 3     | 03税制                                                                                                    | 09固定資産税    | 制限税率の引下げ              |   |
|    | S39    | 1964             | 1     | 03税制                                                                                                    | 09固定資産税    | 昭39~41年度の宅地の激変緩和措置の導入 |   |
|    | S39    | 1964             | 1     | 03税制                                                                                                    | 09固定資産税    | 新築住宅1/2減額特例の創設        |   |
|    | S39    | 1964             | 2     | 03税制                                                                                                    | 09固定資産税    | 新固定資産評価基準による評価実施      |   |
|    | S40    | 1965             | 12    | E.                                                                                                    | 09固定資産税    | 「昭和41年度税制改正答申」(政府税調)  |   |
|    |        |                  |       | and a second second sec | 09固定資産税    | 昭和42年度固定資産税評価替えの中止    |   |
| J. | />.+=- |                  | ᠕ᢆᡛᡰᢄ | 8+21+                                                                                                    | 09固定資産税    |                       |   |
|    | 1/11-  | -1-2, 420 mil 7, | UNIE  | \$/CV/                                                                                                    | 09固定資産税    | 、 サブカテゴリ「固定資産税」の内容    |   |
| が  | 抽出され   | ています             |       |                                                                                                    | 09固定資産税    | (利)                   |   |
| 1. | лащст  |                  |       |                                                                                                    | 09固定資産税    | 〒 だけが抽出されています。        |   |
|    | * . *  |                  |       |                                                                                                    | 09固定資産税    | 昭.                    |   |
|    | S48    | 1973             | 1     | 03税制                                                                                                    | 09固定資産税    | 住宅用地特例の創設             |   |

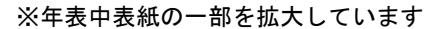

「年表中表紙」にある他の分類に関しても同様の操作が可能です。例えば、上記のサブカテゴリ「固 定資産税」の中から、さらに「テーマ」の中にある「基本原則」のみを抽出することも可能です。この ように、「年表中表紙」から特定の分類のみを年表として抽出することが可能です。

### 2.2. 「統合年表」から必要な年表を抽出する

次に、「統合年表」から特定部分を抽出する方法について解説します。「年表中表紙」から「統合年表」 をクリックすると、収録されている<u>年表全体が開きます</u>(下図)。図に示されているとおり、年表は右列 から順番に「和暦」、「西暦」、「月」、「メインカテゴリ<sup>2</sup>」、「サブカテゴリ」、「事項・政策」、…といった内 容が表示されています。

この「統合年表」から必要な部分を抽出するには、複数の方法がありますが、ここではフィルタ機能 を利用する方法について紹介します。 エクセル機能を利用しているので、操作は簡単です。

|          | 3    | 反與  | は、石から                                  | 刺雷に「和                            | 暦」「四暦」「月」「メインカテコリ」「サノカテコリ」「爭埧・政家          |
|----------|------|-----|----------------------------------------|----------------------------------|-------------------------------------------|
|          |      | 「内  | لا ا 👳                                 | いった項目                            | が並んでいます                                   |
|          |      |     |                                        |                                  |                                           |
|          |      |     |                                        |                                  |                                           |
| 目表表紙 ご移動 | h    |     | ▽最下部へ移動                                | ファイル作成                           |                                           |
| 和厝 🗹     | 西唐 💌 | 月   | メインカテゴリ                                | ▼ サブカテゴリ                         | 事項、政策                                     |
| S20      | 1945 | - 8 | 01社会経済·政治                              | 01社会経済                           | 太平洋戦争終結(15日)                              |
| S20      | 1945 | 8   | 04金融                                   | 03、1金融                           | 蔵相、預金の無制限支払いを発表(15日)                      |
| S20      | 1945 | 8   | 01社会経済·政治                              | 02政治                             | 東久邇宮稔彦王内閣成立(17日) 大蔵大臣 津島壽一                |
| S20      | 1945 | 8   | 04金融                                   | 03国内金融                           | 共同融資銀行 資金結合銀行に営業を達達! 叙勤(91日)              |
| S20      | 1945 | 8   | 01社会経済·政治                              | 02政治·政策                          | (第) (第) (第) (第) (第) (第) (第) (第) (第) (第)   |
| S20      | 1945 | 8   | 01社会経済·政治                              | 02政治·政策                          | - 「リノンカニゴリ」「サブカニゴリ」には埃々な肉                 |
| S20      | 1945 | 8   | ●01社会経済·政治                             | 02                               |                                           |
| S20      | 1945 | 9   | 01社会経済·収冶                              | 02<00治・00策<br>0000 (約6) (広志) (供) | 5X-7                                      |
| S20      | 1945 | 9   | 02111111011111111111111111111111111111 | 02公的住宅登偏                         |                                           |
| 520      | 1940 | 9   | 「和云柱府・以后                               | 021风治*1风東                        |                                           |
| \$20     | 1045 | •   | 01社会経済・政治                              | 01社会经济                           | (8) からの キリー ちゅう キニー マ い フ マ し パ かぶつ ち キ キ |
| S20      | 1945 | 9   | ■04金融                                  | 03国内金融                           | <b>※展開 コリ内谷を衣示していることか唯認でさより。</b>          |
| S20      | 1945 | 9   | 01社会経済·政治                              | 02政治·政策                          | 米国政府                                      |
|          |      |     |                                        |                                  |                                           |
| S20      | 1945 | 9   | 04金融                                   | 03国内金融                           | (社)東京銀行協会設立(25日)                          |
| S20      | 1945 | 9   | 04金融                                   | 03国内金融                           | 6大都市に銀行協会設立(26日)                          |
| S20      | 1945 | 9   | 01社会経済·政治                              | 02政治·政策                          | 内務省 国土計画基本方針発表(27日)                       |
| S20      | 1945 | 9   | 04金融                                   | 03国内金融                           | 全国銀行協会連合会設立(28日)                          |
| S20      | 1945 | 9   | 04金融                                   | 03国内金融                           | GHQ、外地銀行・外国銀行・特別戦時機関の閉鎖を指令(30日)           |
| S20      | 1945 | 9   | 04金融                                   | 03国内金融                           |                                           |
| S20      | 1945 | 9   | 02住宅政策等                                | 02公时任宅整備                         | ■ 催災都市応急間易任治建設要補に基づき、国庫補助により実施さ 計画目標は30万戸 |
| \$20     | 1045 |     |                                        |                                  | #A                                        |
| 320      | 1940 |     | ● 総亡向/                                 | 「咕玄別でき                           |                                           |
| S20      | 1945 | 10  |                                        |                                  |                                           |
| \$20     | 1945 | 10  |                                        |                                  | 大蔵大臣 洗漆粉三                                 |
| 000      | 1045 | 10  | 0111-0-1212                            | 0.0.75%                          |                                           |

※抽出された年表の一部を拡大しています

<sup>&</sup>lt;sup>2</sup> メインカテゴリは、4 種類に分類されていますが、それぞれの分類毎に色を付けているため、表記されているデータがどのメインカテゴリに分類されるものなのか一目で識別可能です。

例えば、西暦の列を「2007年」、月の列を「8月」としてフィルタをかけると下記の年表が現れます。 2007年8月の出来事として、11件のデータが挙げられていますが、上から2行目に「仏 BNPパリバ傘 下のファンドが資産凍結。…」といったサブプライムローン問題の内容が見られます。

| 「2007 年」「8 月」でフィルタをかけると、該当する内容が抽出されます。 |            |   |             |            |                                                                            |  |  |
|----------------------------------------|------------|---|-------------|------------|----------------------------------------------------------------------------|--|--|
| ▲年表表紙ご                                 | <u>890</u> |   |             | ファイル作成     |                                                                            |  |  |
| 和暦 🔼                                   | 西暦 🗾       | 月 | 🌌 メインカテゴリ 🎦 | 🎽 サブカテゴリ   | 🖌 事項、政策 💽 💌                                                                |  |  |
| H19                                    | 2007       | 8 | 01社会経済·政治   | 01社会経済     | 国税庁、平成19年分路線価前年比8.6%上昇(全国平均)、三大都<br>市圏で大幅に上昇、都道府県別では下落している地域が多いと発<br>表(1日) |  |  |
| H19                                    | 2007       | 8 | 04金融        | 04国際金融     | 仏BNPパリバ傘下のファンドが資産凍結。サブプライムローン問題<br>がクローズアップされる(9日)                         |  |  |
| H19                                    | 2007       | 8 | 02住宅政策等     | 06官庁·業界動向  | 首都圏マンション平均価格、バブル時以来最高値((株)不動産経<br>済研究所調査)(13日)                             |  |  |
| H19                                    | 2007       | 8 | 02住宅政策等     | 03住宅供給誘導   | 住宅性能表示制度、設計住宅性能評価受付が100万戸突破(国<br>交省発表)(21日)                                |  |  |
| H19                                    | 2007       | 8 | 01社会経済·政治   | 01社会経済     | 猛暑で東京電力が17年ぶりに節電要請(22日)                                                    |  |  |
| H19                                    | 2007       | 8 | 01社会経済·政治   | 01社会経済     | 大阪で世界陸上選手権大会開催(25日)                                                        |  |  |
| H19                                    | 2007       | 8 | 01社会経済·政治   | 02政治・政策    | 財務:額賀福志郎(27日)                                                              |  |  |
| H19                                    | 2007       | 8 | 04金融        | 01公的住宅金融   | (独)住宅金融支援機構、マンション管理組合向け債券「マンション<br>すまい・る債」募集開始(27日)                        |  |  |
| H19                                    | 2007       | 8 | 01社会経済·政治   | 01社会経済     | 米サブプライムローンの不良債権が急増し、米株式市場は暴落、<br>世界同時株安                                    |  |  |
| H19                                    | 2007       | 8 | 02住宅政策等     | 06官庁·業界動向  | (財)不動産流通近代化センター、「協業化事業円滑化資金」新<br>設。中小不動産企業の証券化事業に債務保証                      |  |  |
| H19                                    | 2007       | 8 | 02住宅政策等     | 04住宅ストック対策 | 不動産プライベートファンドの市場規模、8兆4522億円に((株)不動産経済研究所調査)                                |  |  |
|                                        |            |   |             |            |                                                                            |  |  |

※抽出された年表を拡大してお見せしています

さらに、メインカテゴリの列を「社会経済・政治」および「金融」でフィルタをかけると下記の年表 が現れます。メインカテゴリには「社会経済・政治」および「金融」の2種類だけが表示されており、 上記年表で「住宅政策等」と表示されていたデータが除外されていることが確認できます。抽出された データ数は、11件から7件に減少しています。

| 2 | 1年表表知ご | 多動     |      | ▽最下部へ移動        | ファイル作成     |                                                                            |   |
|---|--------|--------|------|----------------|------------|----------------------------------------------------------------------------|---|
|   | 和暦 🗾   | 西暦 🗾   | 月 🎴  | メインカテゴリ 🎝      | 🚺 サブカテゴリ 📘 | 🛛 事項、政策 💌                                                                  |   |
|   | H19    | 2007   | 8    | 01社会経済・政治<br>┃ | 01社会経済     | 国税庁、平成19年分路線価前年比8.6%上昇(全国平均)、三大都<br>市圏で大幅に上昇、都道府県別では下落している地域が多いと発<br>表(1日) |   |
|   | H19    | 2007   | 8    | 04金融           | ●4国際金融     | 仏BNPパリバ傘下のファンドが資産凍結。サブプライムローン問題<br>がクローズアップされる(9日)                         |   |
|   | H19    | 2007   | 8    | 01社会経済·政治      | 01社会経済     | 猛暑で東京電力が17年ぶりに節電要請(22日)                                                    |   |
|   | H19    | 2007   | 8    | 01社会経済·政治      | 01社会経済     | 大阪で世界陸上選手権大会開催(25日)                                                        |   |
|   | H19    | 2007   | 8    | 01社会経済·政治      | の事法・政策     | 財務:額賀福志郎(27日)                                                              |   |
|   | H19    | 2007   | 8    | 04金融           | ●1公旳止      | (袖)住宅金融支援機構、マンション管理組合向け債券「マンション                                            |   |
|   | H19    | 2007   | 8    | 01社会経済·政治      | 「メインカテゴ    | 『リ」の列を「社会経済・政治」「金融」でフィルタ                                                   | R |
| ≫ | (抽出され) | た年表を拡大 | 大してお | う見せしています       | をかけると、該    | 送当する内容だけが抽出されます。                                                           |   |

このように、フィルタ機能を利用することで必要な情報だけを年表として抽出することが可能です。 なお、2.1.で説明した「年表中表紙」から特定の分類をクリックして抽出した年表も、上記と同様、フィ ルタ等のエクセル機能を用いて再抽出することが可能です。

## 2.3. 抽出した年表を「ファイル作成」ボタンで出力・保存する

様々な方法で抽出した年表は、その年表だけをエクセルファイルとして出力し、保存することが出来 ます。出力方法は、抽出した年表の一番上の列に「ファイル作成」ボタンを押すだけです。ボタンを押 すと、図のようなエクセルファイル (CSV 形式) が出力されます。保存する場合は、任意の名前を付け て保存してください。なお、出力時のファイル名は「New File」となりますが、名前・フォルダを指定 せずに保存した場合、それ以降のファイルが「New File」として上書きされますのでご注意ください。

|        |      |     |           | 「ファイル作用    | 成」ボタンを押すと、抽出した年表がエクセルフ☆<br>・・・・・                                           |
|--------|------|-----|-----------|------------|----------------------------------------------------------------------------|
|        |      |     |           | イルとして出た    | 力されます。                                                                     |
|        |      |     |           |            |                                                                            |
| ∕年表表知こ | 多動   |     | ▽最下部へ移動   | ファイル作成     |                                                                            |
| 和暦 🔼   | 西暦 🗾 | 月 🖣 | メインカテゴリ   | 🌌 サブカテゴリ 🎦 | 🖌 事項、政策 🗾                                                                  |
| H19    | 2007 | 8   | 01社会経済·政治 | 01社会経済     | 国税庁、平成19年分路線価前年比8.6%上昇(全国平均)、三大都<br>市圏で大幅に上昇、都道府県別では下落している地域が多いと発<br>表(1日) |
| H19    | 2007 | 8   | 04金融      | 04国際金融     | 仏BNPパリバ傘下のファンドが資産凍結。サブプライムローン問題<br>がクローズアップされる(9日)                         |
| H19    | 2007 | 8   | 01社会経済·政治 | 01社会経済     | 猛暑で東京電力が17年ぶりに節電要請(22日)                                                    |
| H19    | 2007 | 8   | 01社会経済·政治 | 01社会経済     | 大阪で世界陸上選手権大会開催(25日)                                                        |
| H19    | 2007 | 8   | 01社会経済·政治 | 02政治·政策    | 財務:額賀福志郎(27日)                                                              |
| H19    | 2007 | 8   | 04金融      | 01公的住宅金融   | (独)住宅金融支援機構、マンション管理組合向け債券「マンション<br>すまい・る債」募集開始(27日)                        |
| H19    | 2007 | 8   | 01社会経済·政治 | 01社会経済     | 米サブプライムローンの不良債権が急増し、米株式市場は暴落、<br>世界同時株安                                    |

| 和暦  | 西暦   | 月 | メインカテニ | サブカテゴ  | 事項、政策  | 内容        | テーマ1   | テーマ2   | テーマ3  |  |
|-----|------|---|--------|--------|--------|-----------|--------|--------|-------|--|
| H19 | 2007 | 8 | 01社会経济 | 01社会経济 | 国税庁、平  | 成19年分路    | 社会情勢•  | 地価·土地  | 問題    |  |
| H19 | 2007 | 8 | 04金融   | 04国際金融 | 仏BNPパリ | バ傘下のフ     | サブプライム | サブプライム | 4     |  |
| H19 | 2007 | 8 | 01社会経济 | 01社会経济 | 猛暑で東京  | 電力が174    | 社会情勢·  | 文化·自然  | ▪環境   |  |
| H19 | 2007 | 8 | 01社会経济 | 01社会経济 | 大阪で世界  | *陸上選手棒    | 社会情勢・  | その他の出  | ま     |  |
| H19 | 2007 | 8 | 01社会経济 | 02政治·政 | 財務:額賀  | 福志郎(27    | 行政組織   | 内閣·大臣  |       |  |
| H19 | 2007 | 8 | 04金融   | 01公的住宅 | (独)住宅金 | ≥<br>融支援機 | 公的融資   |        |       |  |
| H19 | 2007 | 8 | 01社会経济 | 01社会経济 | 米サブプライ | イムローンの    | 海外     | その他海ダ  | トの出来事 |  |
|     |      |   |        |        |        |           |        |        |       |  |

「ファイル作成」ボタンを押すと、抽出した年表がエクセルファ イルとして出力されます。CSV ファイルとして出力されるため、 情報の一部が見切れていますが、列の幅を調整することで全体を みることが出来ます。

#### 3. 「2. 年表関連資料」について

「表紙」画面には、「2.年表関連資料」があり、「(1)住宅政策関連資料」、「(2)税制関連資料」、「(3)住宅 金融公庫・支援機構関連資料」の3種類の資料が、それぞれ整理されています。

各頁には、関連する PDF 資料および Web サイトへのリンクなどが設定されており、必要に応じて閲 覧することができます。また、資料の一部は、該当する内容について年表上の項目とリンクを設定して おり、そこから開く事も可能な作りとなっています。

## 3.1.「(1) 住宅政策関連資料」について

まず、「(1)住宅政策関連」をクリックすると下図の頁が開きます。このページでは、「(1)基本計画」と 「(2)国土交通白書」に関する情報を掲載しています。「(1)基本計画」には、戦後から現在までの住宅建 設五箇年計画と住生活基本計画、および各計画の項目別記述の変遷を整理した PDF 資料が開きます。

例えば、各計画における項目の変遷を調べたい場合は「住宅建設五箇年計画及び住生活基本計画の項 目別記述の変遷」をクリックすれば該当する PDF が開きます。その他の五箇年計画についても同様です。 また、「(2)国土交通白書」については国土交通省の Web サイトにリンクを貼っていますので、インター ネットが利用可能な環境であれば、クリックすることで該当ページを開くことができます。

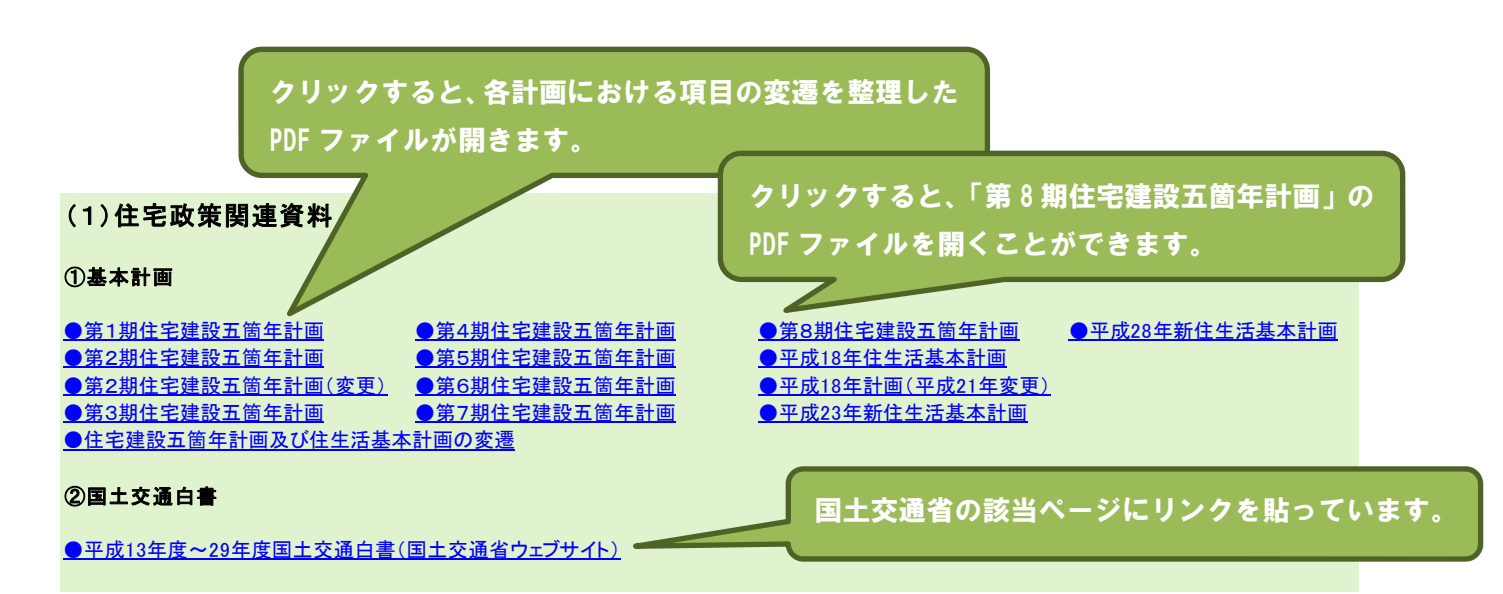

#### 3.2.「(2)税制関連資料」および「(3)住宅金融公庫・支援機構関連資料」について

「(2)税制関連資料」には、「①住宅税制個別とりまとめ資料」、「②基本税制資料」、「③大綱・要綱・ 与党大綱・地方税改正案要旨」、および「⑤土地・住宅税制に大きな影響をもった大綱や答申」が掲載さ れています。

「(3) 住宅金融公庫・支援機構関連資料」には、「〇住宅ローン新規貸出額・貸出残額の推移」、「〇公 庫借入基準に関する資料」、および「〇借入基準の推移比較」が掲載されています。

いずれの頁にも、関連する資料が整理・掲載されていますので、必要に応じて PDF 資料を開くことができます。

#### 4. 「3. 不動産関連情報サイトおよび統計データの案内」について

「表紙」画面には、「3.<u>不動産関連情報サイトおよび統計データの案内</u>」があります。これらの項目では、 住宅・土地関連の様々な関連サイトおよび統計データサイトについて整理をしています。

住宅・土地関連の統計データは、様々な主体によって公表されています。例えば、新築住宅のデータ であれば、『住宅着工統計』、『住宅・土地統計調査』、および『レインズ 年表マーケットウォッチ』な どが挙げられます。ただし、各データには特徴があり、必ずしも同じ数値が掲載されているわけではあ りません。また、<u>初学者の場合、どのようなデータが、どこにあり、どのような特徴があるのか、とい</u> うことを理解すること自体が難しいものです。

そこで、「(1) 不動産関連主要サイトの案内」では、不動産関連の情報が得られるサイトとして、① 国土交通省のホームページ、②総務省統計局、および③国会図書館リサーチナビを挙げています。また、 それぞれのサイトへのリンクおよび掲載内容の簡単な紹介をしています。

さらに、「(2)住宅等の統計データサイトの案内」では、統計データの内容ごとに、該当する内容が 含まれているデータソースを紹介し、それらの「出典」、統計データの「内容」、および入手方法などに 関する「補足情報」を整理しています。また、それぞれのデータを用いて入手・作成出来る図表のサン プルと、データソースのリンクを設定することで、利用者の利便性を図っています。なお、整理してい る統計データの種類は、「新築住宅関係」の他に、「既存住宅関係」、「賃貸住宅関係」、「価格水準の変化 (価格指数他)」、「住宅ローン・金利」などとなっています。統計データの取得にお役立てください。

> 新築住宅関連のデータソースとして3種類のデータが挙げら れています(住宅着工統計、レインズ、住宅・土地統計調査)。 データ毎に出典、内容、リンク先などが整理されているため、 初学者でも必要なデータへのアクセスが容易です。

| (2)住宅等の統計データサイ  | (トの案内                                  |                                                                                                    |
|-----------------|----------------------------------------|----------------------------------------------------------------------------------------------------|
| 統計データ案内         | 出典                                     | 内容                                                                                                    |
| 1. 新築住宅関係       |                                        | =)                                                                                                    |
|                 | 『住宅着工統計調査』                             | 建築動態統計調査の一つ。全国の建築物の動態を明らかにし、建築<br>ドーStatから統計データを入手可能。月次、年次、年度次、および利用<br>図1-1<br>および住宅に関する基礎資料を得ることを目的とする。新設住宅関連<br>関係別・構造別・都道府県別など多様なクロス表が掲載されている。<br>の建築(新築住宅、ブルハブ新設住宅、ツーバイフォー新設住宅)は住<br>宅着工統計調査において、住宅の着工状況(戸数、床面積の合計)<br>を構造、建て方、利用関係、資金等に分類して集計している。                                                                                                    |
|                 | 『レインズ 年報マーケットウォ<br>チ』                  | <ul> <li>*&gt; 込益法人東日本不動産流通機構は事業者向け不動産物件情報の<br/>登録と提供を行う「レインズシスケ」を運営している。そのシステム<br/>た置着している。そのシステム<br/>た置着している。そのシステム<br/>た置着している。そのシステム<br/>た置着している。そのシステム<br/>た置着していたいる。そのシステム<br/>た置着していたいではののためのためーにのが付書籍、以降完<br/>と電子資料(し)。戸建住宅の価格・面積帯に中古・新築別データが<br/>追加されたのは2009年度以降。<br/>まかれた、価格帯や土地面積帯など物件属性、距離圏や駅<br/>からの交通にいたっと地国権性、取扱高。区市町村・沿線別成約状況<br/>などの情報を中古マンション、戸建住宅(全体・中古・新築)、土地<br/>100~200 ㎡・全体)別にまとめられている。     </li> </ul> |
| <b>棄住宅関係」</b> の | D統計データ                                 | 総務省・統計局によって実施される基幹統計の一つ。日本の住宅と<br>こに居住する世帯の居住状況、世帯の保有する土地等の実態を把<br>なし、その現状と推移を明らかにする調査である。調査の結果は、住<br>生活基本法に基づいて作成される住生活基本計画、土地利用計画<br>などの諸施策の企画、立案、評価等の基礎資料として利用されてい<br>ち。                                                                                                    |
| スを紹介してい         | ヽます。                                   |                                                                                                    |
|                 |                                        | <ul> <li>総務省・統計局によって実施される基幹統計の一つ。日本の<br/>そこに居住する世帯の居住状況、世帯の保有する土地等の<br/>握し、その現状と推移を明らかにする調査である、調査の<br/>提示基本法に基づいて作成される住生活基本計画、土地<br/>などの諸施策の企画、立案、評価等の基礎資料として利用<br/>る。</li> <li>該当する統計データを利用して作<br/>成した図表サンプルが開きます。</li> </ul>                                                                                                    |
|                 | 『道府県税の課税状況等に関<br>する詞』<br>「不動産取得税に関する調」 | 朝 総務省自治税務局都道府県税課が、全都道府県を対象にされるの。<br>の課税状況等について照会を行い、その報告を集計編さんしたもの。<br>その中に『不動産取得税に関する調』があり、そのデータから既存住<br>宅のおおよその取引件数を把握することが可能。                                                                                                    |
|                 | 『民事·訟務·人権統計年報』                         | 法務省が毎年刊行している。『民事・訟務・人権統計年報 1』により登<br>記の種類別件数(不動産の表示に関する登記、不動産の権利に関<br>する登記の作数および個数1・「売買による所有権の移転」は、既<br>する登記の作数および個数1・「売買による所有権の移転」は、既                                                                                                    |

## 5. その他

その他にも、「4.『季刊 住宅土地経済』のご案内」や「5.住宅政策歴史研究会」といった情報も掲載さ れていますので、必要に応じて適宜ご利用いただければ幸いです。

以上、「クロニクル&データ 2018」について簡単に紹介しました。ここで紹介した住宅や土地に関連 する情報(年表、関連資料、および統計データ案内など)は、USBメモリーつにまとめられているので、 携帯にも便利です。ここでは全ての内容について紹介することが出来ませんので、詳細はご購入後にご 自分でお確かめ頂ければ幸いです。